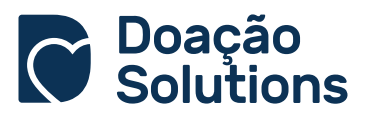

## COMO PERSONALIZAR A NOVA ÁREA DO DOADOR

## PASSO A PASSO

A partir de agora é possível personalizar a Área do Doador no próprio sistema. Ficou tudo mais fácil e simples de fazer, para que este espaço fique ainda mais personalizado e com o jeitinho da marca da sua entidade, para isso basta seguir as instruções abaixo:

| AO ACESSAR O SISTEMA BASTA IR EM:                                |        |
|------------------------------------------------------------------|--------|
| Instituição > Configurações > Páginas                            |        |
| Acesse a opção " <b>Área do Doador"</b> e siga as etapas abaixo: |        |
| 1. Clique no botão "NOVO" localizado no canto superior d         | iroito |

 Clique no botão "NOVO" localizado no canto superior direito conforme imagem abaixo;

| 🛱 Layouts Are          | a do doador                    |   |      |
|------------------------|--------------------------------|---|------|
| 🚸 / Área do doador / L | ayouts                         |   |      |
| Ir para área do doador | http://teste.areadoador.com.br | Ø | Novo |

2- Nomeie o novo Layout e selecione a opção "SIM" no campo "Ativar Layout", para deixar o modelo habilitado, logo em seguida clique em "PRÓXIMO";

|                               | Uauui        |                 |               |             |  |
|-------------------------------|--------------|-----------------|---------------|-------------|--|
| 🛙 / Área doador / Novo layout |              |                 |               |             |  |
| c                             | onfigurações | Pagina De Login | Bagina Home   | Instituição |  |
| Nome do layout                |              |                 | Ativar layout |             |  |
| Teste Nova Área do Doador     |              |                 | Sim           | •           |  |

3- Para personalizar a tela de login basta inserir a imagem de fundo, clicando no campo "Tamanho recomendado", do item "Plano de Fundo" e selecionando a imagem desejada.

Ao selecionar o campo **"Logo do Formulário**", você adiciona a logo da instituição.

Automaticamente, você verá como ficará a visualização da nova Área do Doador conforme modelo abaixo.

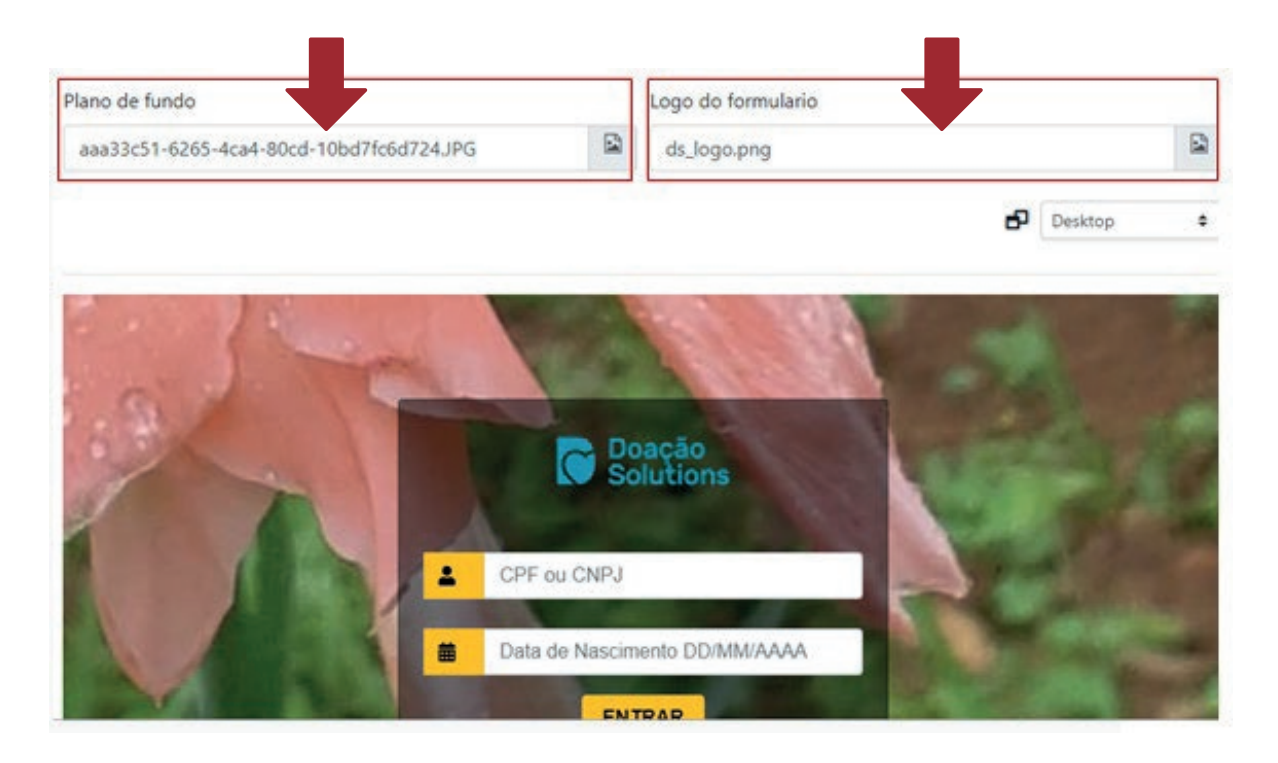

Clique mais uma vez no botão "Próximo", no final da tela para seguir para a próxima etapa;

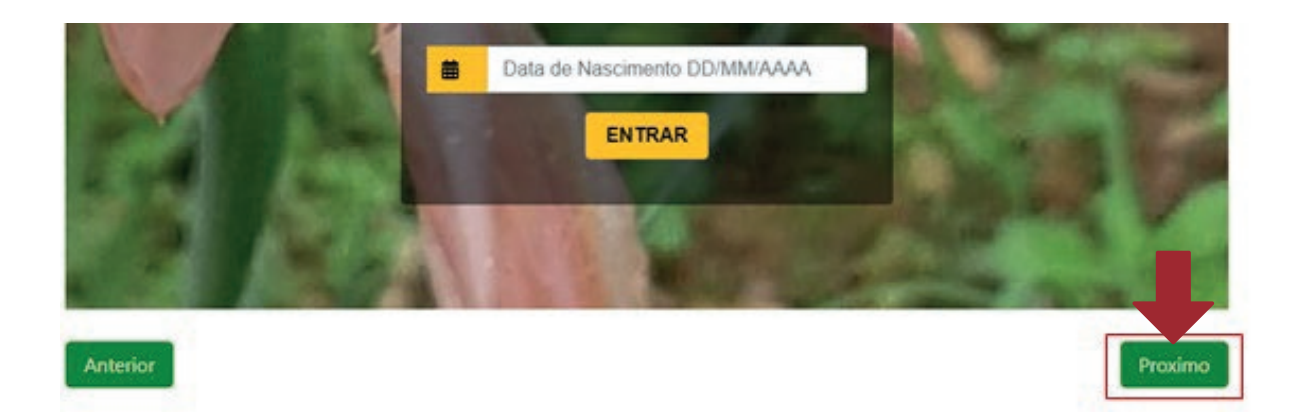

4- Agora vamos personalizar o layout do interior da Área do Doador. Nesta etapa é possível adicionar logos de cabeçalho, mobile (quando visualizado em dispositivos móveis) e barra de menu. Clique na barra de cada um dos itens para escolher a imagem.

| 2 Layouts Are          | a do de | oador       |                 |   |              |             |   |                  |
|------------------------|---------|-------------|-----------------|---|--------------|-------------|---|------------------|
| 🕈 / Área doador / Novo | layout  |             |                 |   |              |             |   |                  |
|                        |         | 0           | -0-             |   |              |             |   |                  |
|                        | Co      | nfigurações | Pagina De Login | 5 | lagina Home  | Instituição |   |                  |
| Logo do cabeçalho      |         | Logo mobil  | e               |   | Logo do menu |             |   | Cor do cabeçalho |
| Imagem (78x78)         |         | Imagem (    | 78x78)          |   | Imagem (78   | x78)        |   | #0000            |
|                        |         |             |                 |   |              |             | Ð | Desktop •        |

Em **"Cor do cabeçalho**" digite a referência da paleta após '#' ou selecione a cor diretamente na paleta, que se abre ao clicar no campo de digitação.

.....

Dica: Abaixo da cor do cabeçalho, você pode mudar a pré-visualização para outros dispositivos, conferindo como a página ficará em outras resoluções!

|                   |    | 0            | 0               |   |          | Paleta | × |                  |
|-------------------|----|--------------|-----------------|---|----------|--------|---|------------------|
|                   | ce | onfigurações | Pagina De Login | 6 | Pagina H |        |   |                  |
| Logo do cabeçalho |    | Logo mobil   | e               |   | Logo     |        | • | Cor do cabeçalho |
| Imagem (78x78)    |    | Imagem (     | 78x78)          |   | Ima      |        |   | #23\$1A3         |
|                   |    |              |                 |   |          |        |   | Desktop          |

Em **"Cor do cabeçalho**" digite a referência da paleta após '#' ou selecione a cor diretamente na paleta, que se abre ao clicar no campo de digitação.

5- Por fim, você pode inserir um texto que ficará disponível para o doador no menu "A Instituição". Aqui você pode descrever a história da entidade, falar de uma campanha ou mesmo dedicar o espaço à importância de cada doador para seu projeto.

| 2 Layouts Are                                         | a do doado   | or                 |                         |                  |          |
|-------------------------------------------------------|--------------|--------------------|-------------------------|------------------|----------|
| 🕈 / Área doador / Now                                 | o layout     |                    |                         |                  |          |
|                                                       | Configuraçõe | es Pagina De Login | 3<br>Pagina Home        | 4<br>Instituição | Ļ        |
| Normal ÷ B I<br>Nova Área do Doado<br>Seja Bem-vindol | <u> </u>     | EE% EE             | <u>A</u> (M) <b>6</b> E | I <sub>x</sub>   | Salvar 🛛 |
|                                                       |              |                    |                         |                  |          |

Quando concluir, clique em "Salvar" e seu layout será criado com as alterações feitas por você!

| Ir para áre | a do doador http://teste.areadoador.com.br 4 |        | Novo                      |
|-------------|----------------------------------------------|--------|---------------------------|
|             | $\checkmark$                                 |        |                           |
|             | Página salva com sucesso                     |        |                           |
| Teste       | ОК                                           | SHALOM | Teste Nova Área do Doador |
| 1000        |                                              |        |                           |

Está com dúvida de qual é o link da **Área do Doador** da sua instituição? Copie o seu link em "Páginas > Área do doador".

| Habilite, edite ou apague nas opções | Ο | Ø | Û | de cada modelo. |
|--------------------------------------|---|---|---|-----------------|
|--------------------------------------|---|---|---|-----------------|

## FICOU COM ALGUMA DÚVIDA?

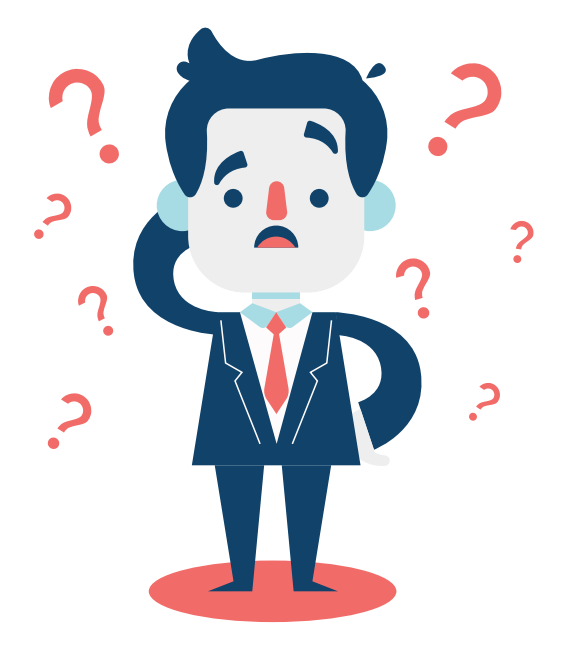

Se ainda ficou com alguma dúvida sobre os procedimentos, sinta-se à vontade para entrar em contato conosco através de nossos canais oficiais:

№ 11 97083-2176
№ 11 4552-6992
∞ suporte@doacaosolutions.com.br

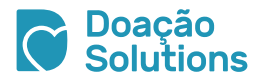